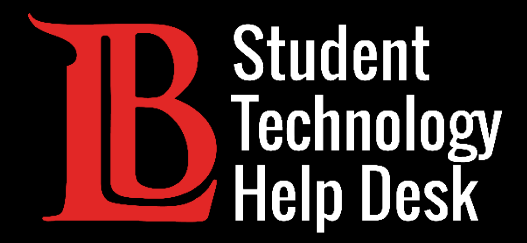

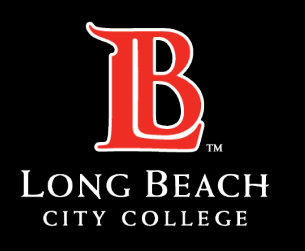

Information Technology Services

# MS Office 365

### **INSTALLING OFFICE 365 FOR WINDOWS**

### FOR LONG BEACH CITY COLLEGE **STUDENTS**

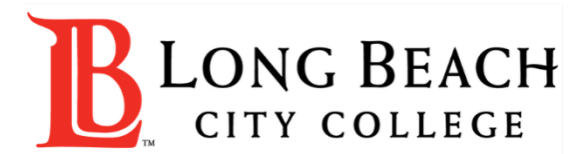

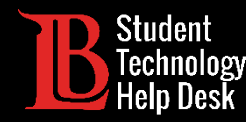

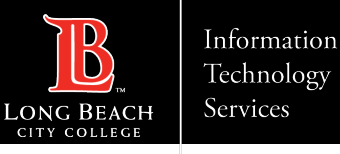

### Overview

In this tutorial, you will learn how to:

≻Install Office 365 apps on a device running Windows.

#### \*Important Note\*

This process is specific to Windows devices. If you are running a Mac, please check out the **Mac version** for this guide. Chromebook users should refer to the **Accessing Office 365 Online** Guide.

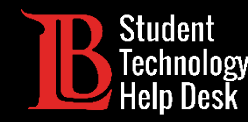

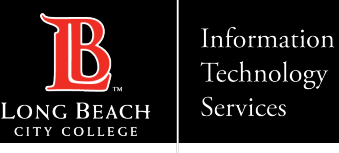

# Before You Begin

Office 365 apps may be pre-installed on your device. To check this, click on the Windows search bar at the bottom-left and type in the name of any Office app. If you can open the app, it is already installed, if not, continue to the next slide.

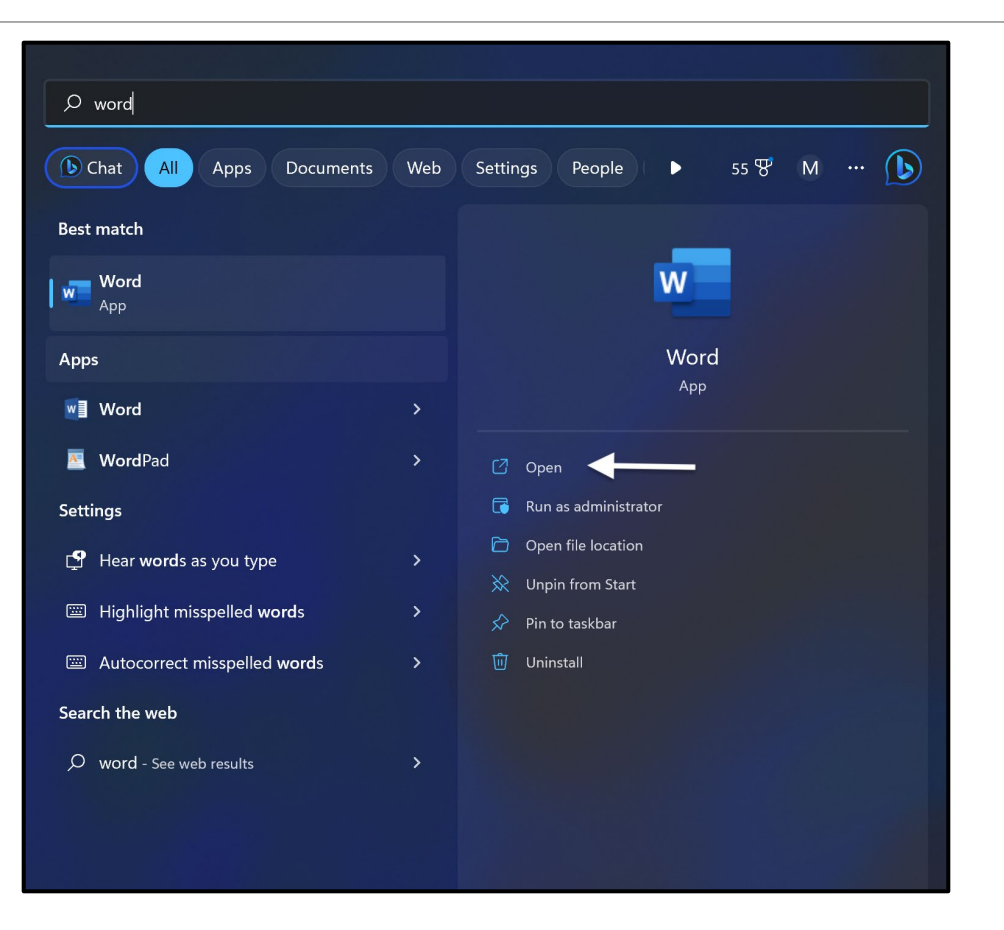

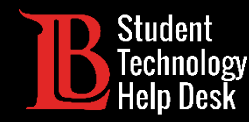

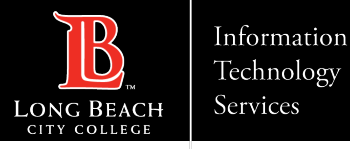

### Step 1: Navigate to the Viking Portal

Navigate to the <u>lbcc.edu</u> homepage. Then, in the upper left-hand corner, click on the Viking Portal.

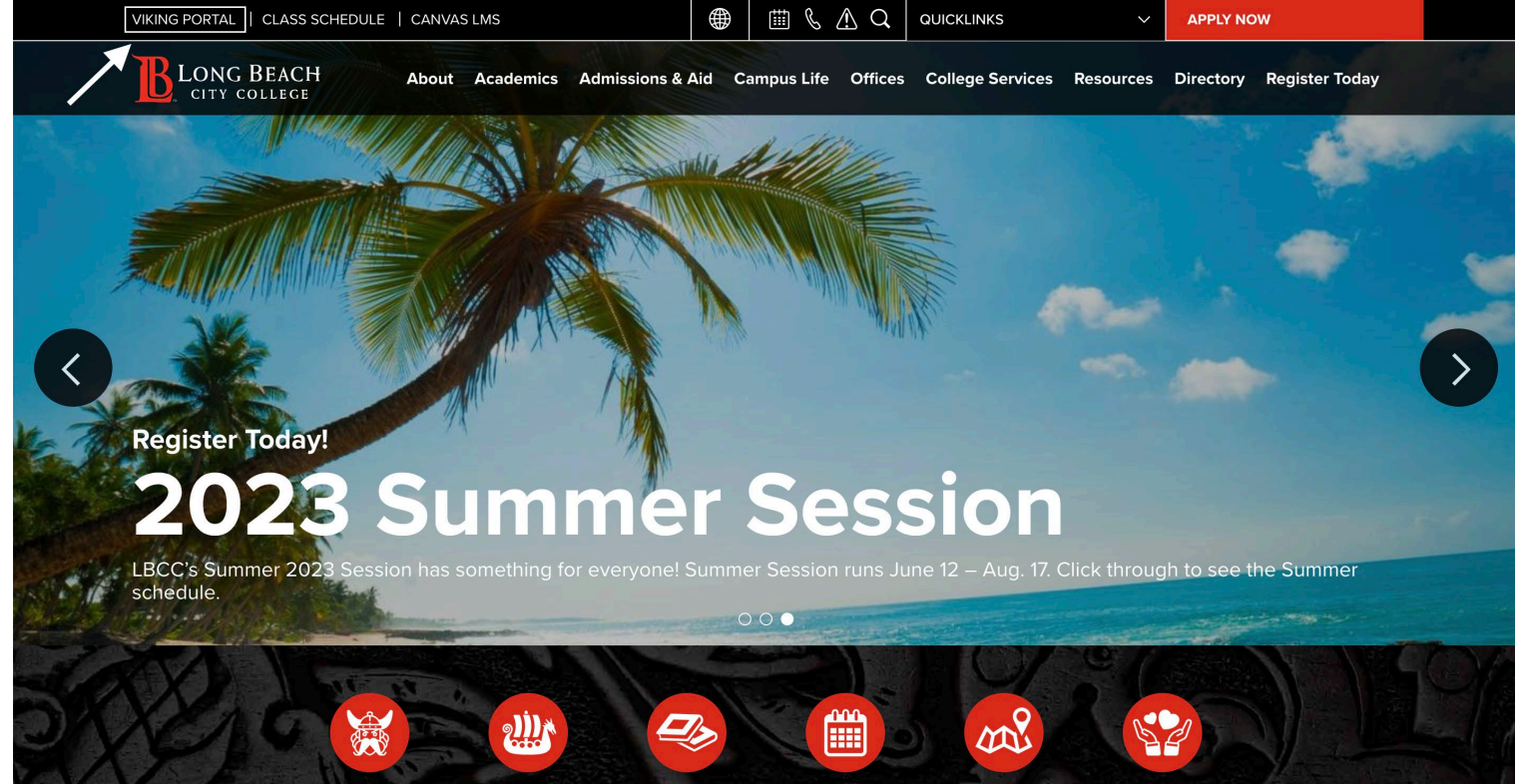

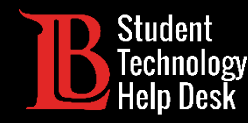

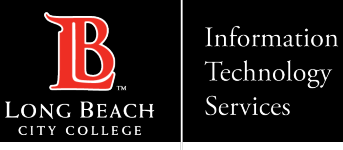

### Step 2: Log in to the Viking Portal

#### Enter your student ID number and password. Click Login.

| V                                 | IKING PORT             | AL           |
|-----------------------------------|------------------------|--------------|
| B                                 | LONG BI                | EACH<br>Lege |
| VikingID / Emplo                  | oyeelD                 |              |
| Enter your use                    | rname                  |              |
| Password                          |                        |              |
| Enter your pas                    | sword                  |              |
|                                   |                        |              |
|                                   | Login                  |              |
| <u>New/Forg</u>                   | otten Password   Chang | ge Password  |
| Student Lo                        | gin Help               |              |
| <ul> <li>Faculty/State</li> </ul> | <u>aff Login Help</u>  |              |

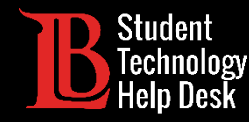

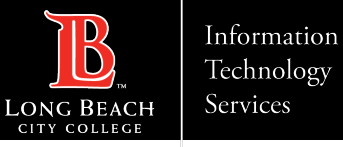

### Step 3: Open Microsoft 365

#### Find and click on the Microsoft 365 tile.

| <b>B</b> LONG BEACH |                                             |                                      |                                   |                                     |                          | ≗ 0901833 ∨                      |
|---------------------|---------------------------------------------|--------------------------------------|-----------------------------------|-------------------------------------|--------------------------|----------------------------------|
| Viking Portal       |                                             |                                      |                                   |                                     |                          |                                  |
| Default Group       | Viking Student System                       | GETSAP<br>Get-SAP                    | VIKING5<br>Apply for Scholarships | Canvas<br>Canvas                    | VIKINGS<br>Career Center | College Central                  |
|                     | ClockWork<br>DSPS Student Service<br>Portal | Keenan SafeColleges                  | EZproxy®                          | ExLibris<br>Primo<br>Library Search | Microsoft 365            | <b>MyMajors</b><br>My Majors     |
|                     | Outlook Web App - OWA                       | Point and Click                      | SARS                              | Schedule Counseling<br>Appointments | Starfish                 | VIKINGS<br>Student Emergency Aid |
|                     | VIKINGS<br>Student Evaluation of<br>Faculty | B Student<br>Technology<br>Help Desk | timely care                       | Trac.Cloud                          | Get involved             | Viking Health Clearance          |

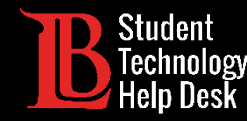

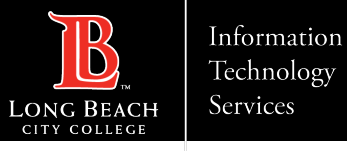

# Step 4: Log in to Office 365

Click **Sign in**. Then, enter your email in the following format:

#### Student ID Number@lbcc.edu

Click Next.

| Sign in                 |      |      |
|-------------------------|------|------|
| Email, phone, or Sky    | vpe  |      |
| No account? Create on   | e!   |      |
| Can't access your accou | unt? |      |
|                         | Back | Next |
|                         |      |      |

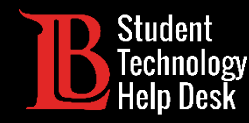

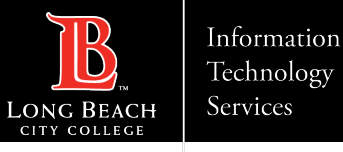

### Step 5: Install Office 365 Apps

Click on Install Apps. Then, click on Microsoft 365 Apps.

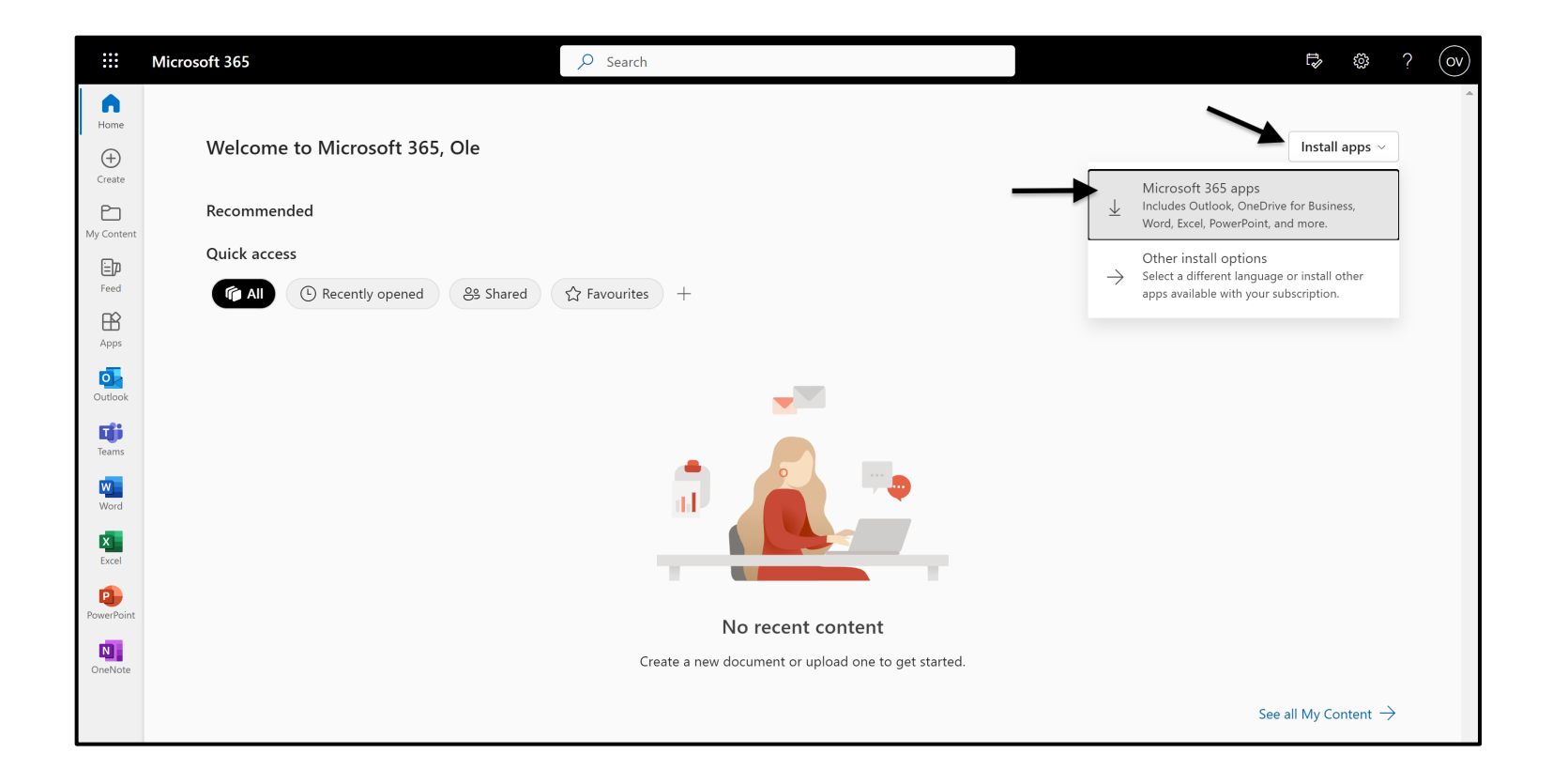

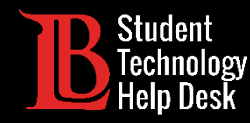

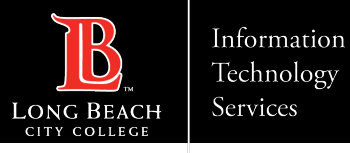

### Step 6: Open the Download File

The download file should appear in the downloads section of your browser. Click **on the file** to open it. This step may look different depending on your browser you are using.

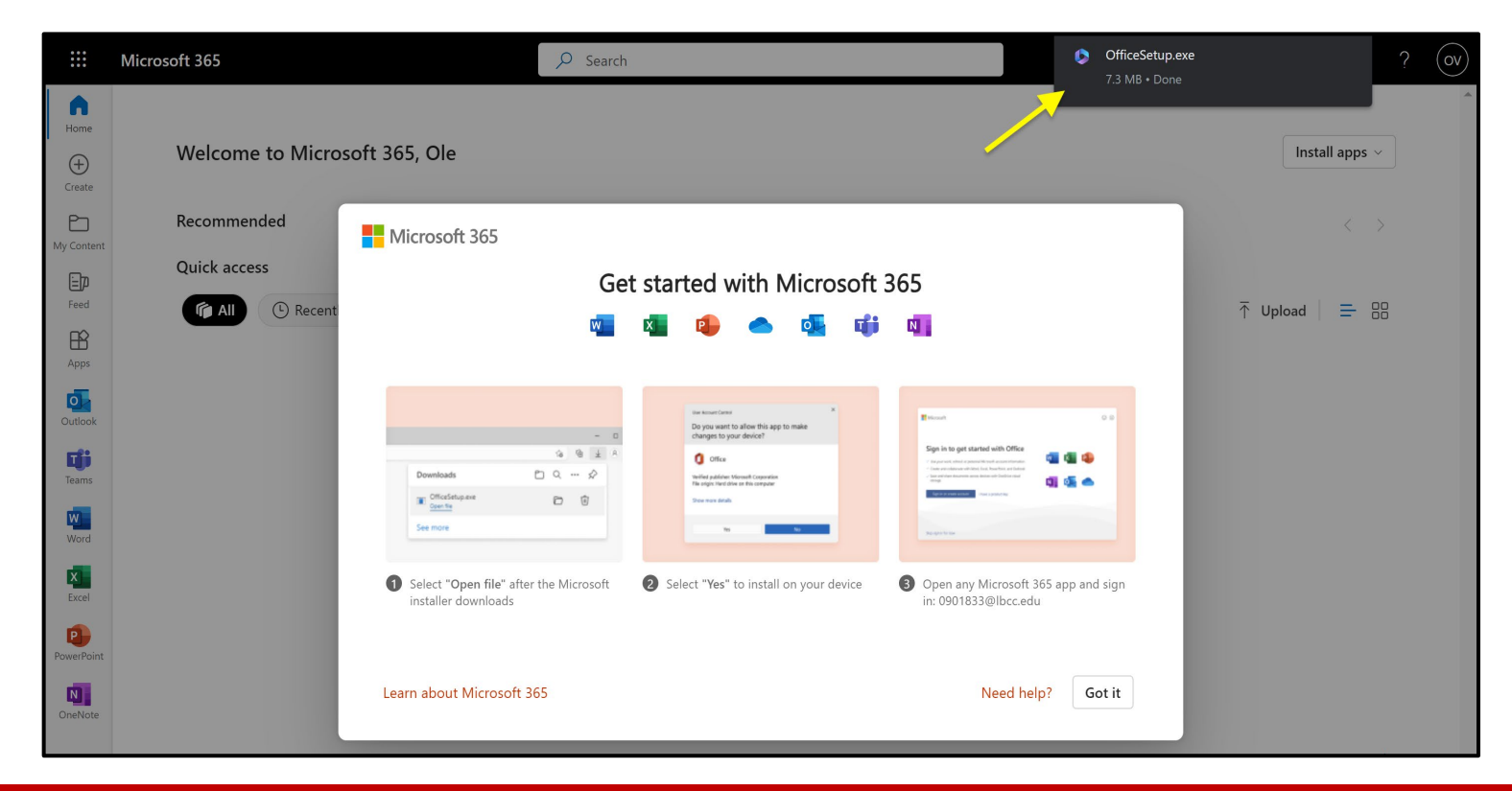

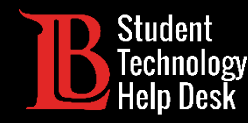

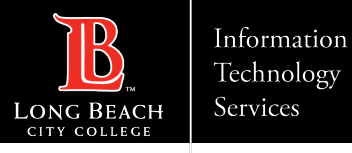

### Step 7: Wait For Office to Install

Click **Yes** when asked whether you want the program to make changes to your device. Then, wait for Office 365 to finish installing.

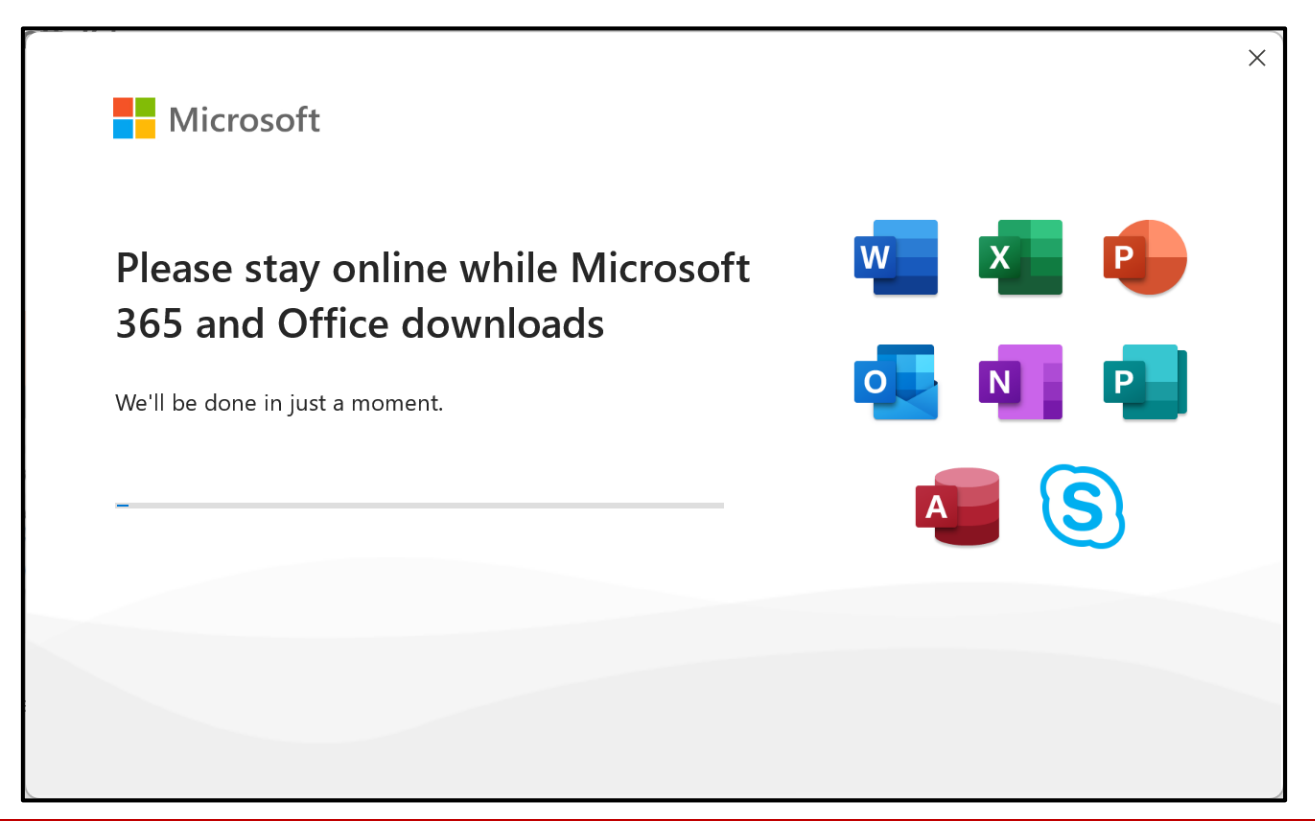

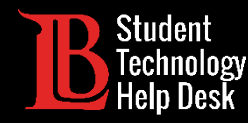

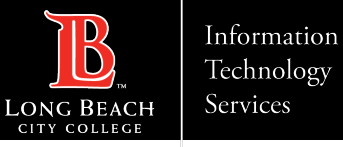

### Step 8: Close the Installer

Click **Done** when the install is complete.

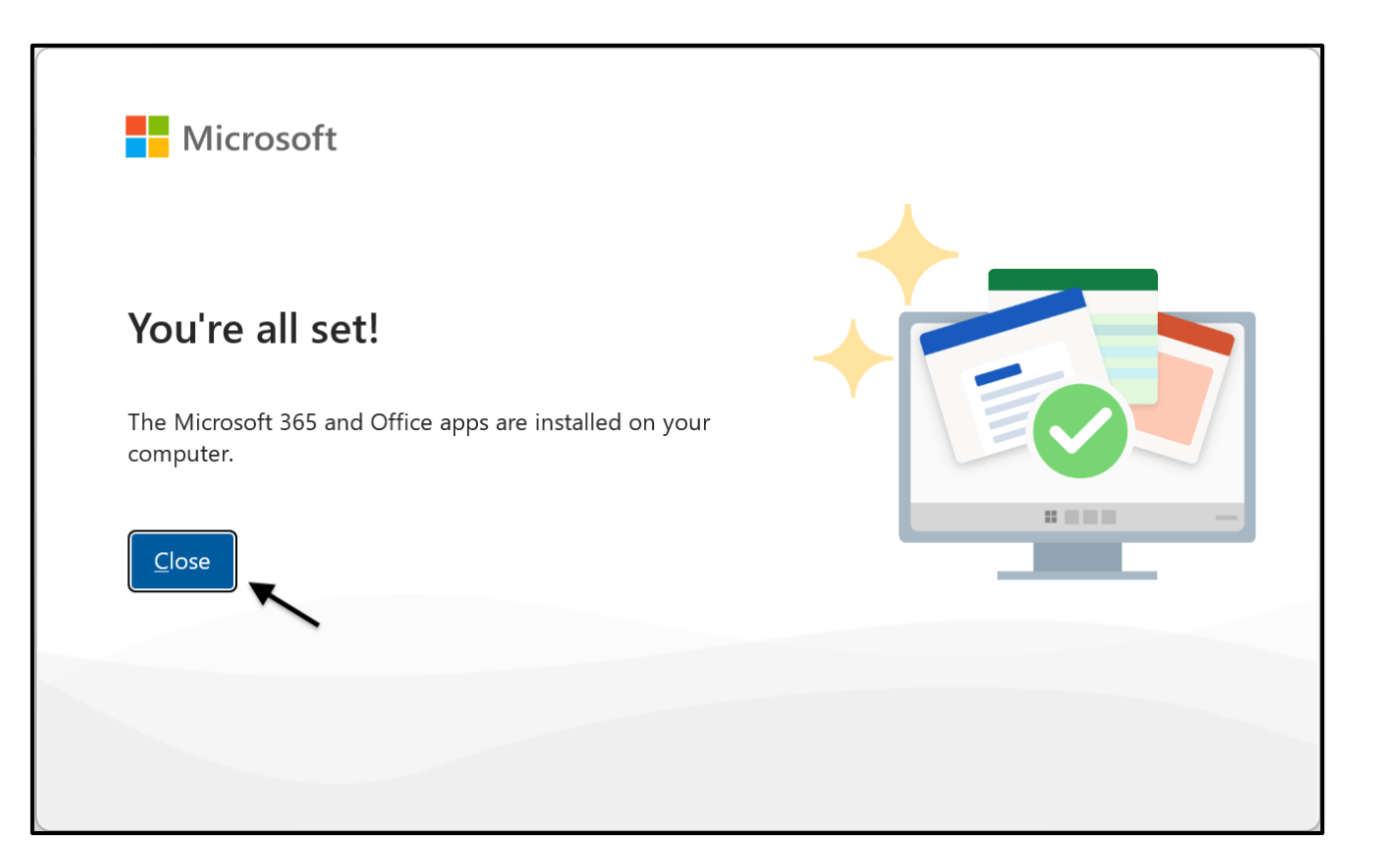

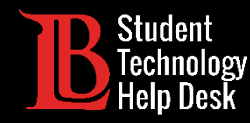

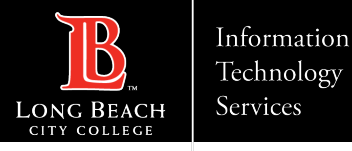

# Step 9: Sign in to Your Office Account

Using the Windows Start Button at the bottom of your screen, find and open any Office 365 app. For this example, we will be using Word. When you see this prompt, click **Sign In**.

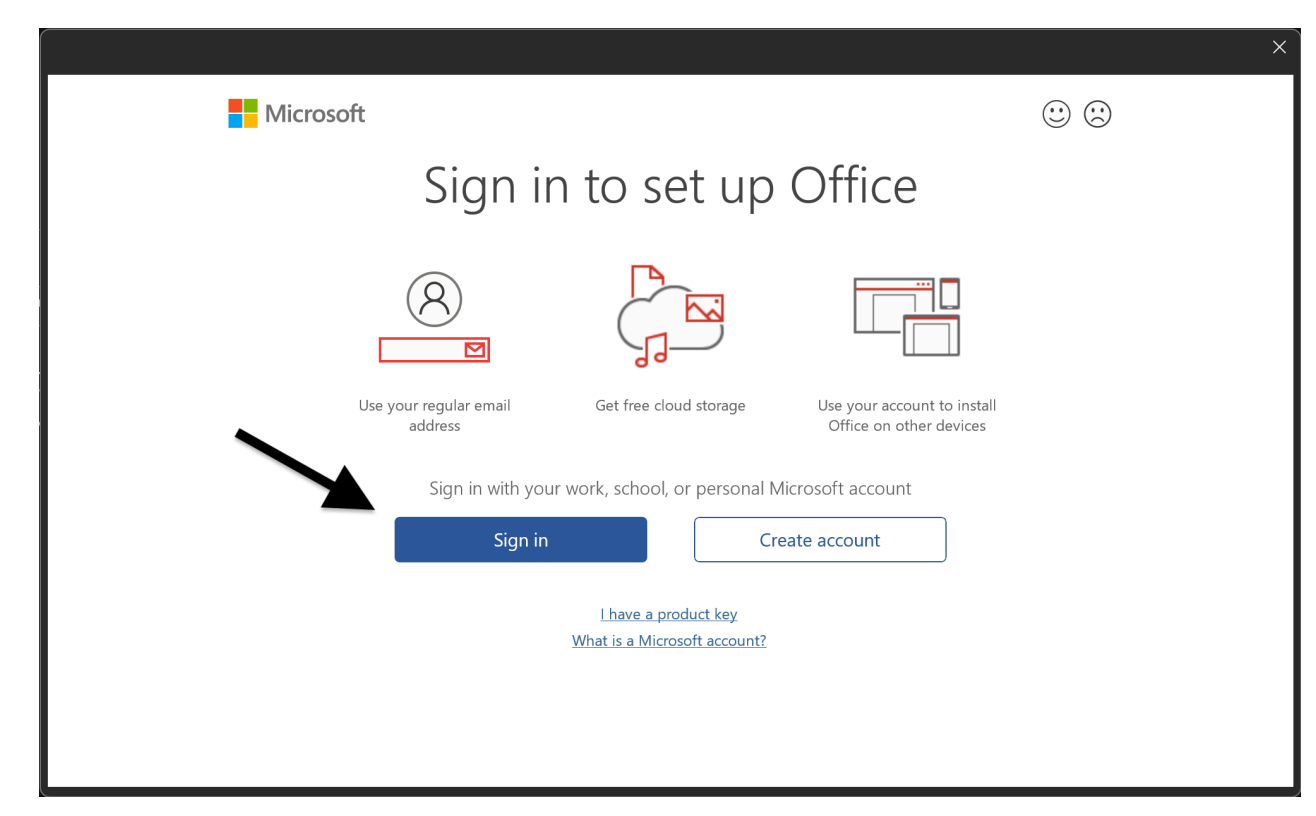

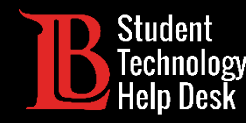

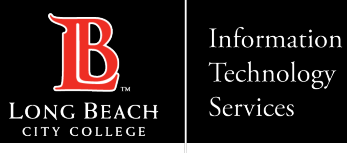

### Step 10: Enter Your Email

Log in to your account one more time using the following email format:

#### Student ID Number@lbcc.edu

Click **Next**.

| Microsoft                   |      |
|-----------------------------|------|
|                             |      |
| Activate Office             |      |
| 0123456@lbcc.edu            |      |
| Enter a product key instead |      |
| No account? Create one!     |      |
|                             | Next |
|                             |      |
|                             |      |
|                             |      |
|                             |      |
|                             |      |

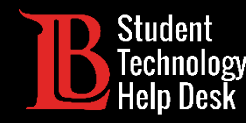

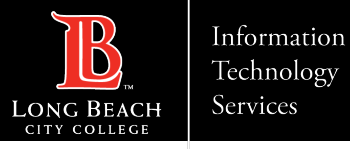

### Step 11: Enter Your Viking Portal Login Info

Enter your **student ID number** and **password** again. Click **Login**.

| VIKING PORTAL<br><b>DE LONG BEACH</b><br>CITY COLLEGE                                |
|--------------------------------------------------------------------------------------|
| Enter your username                                                                  |
| Password                                                                             |
| Enter your password                                                                  |
|                                                                                      |
| Login                                                                                |
| <u>New/Forgotten Password</u> Change Password <ul> <li>Student Login Help</li> </ul> |
| <u>Faculty/Staff Login Help</u>                                                      |

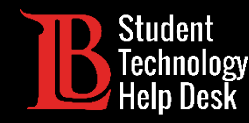

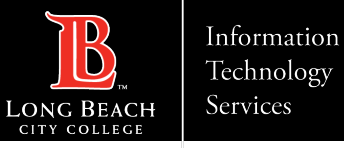

### Congratulations!

You have successfully installed Office 365 and signed in to your LBCC Office 365 account. Signing in to one app should automatically sign you into all other Office 365 apps on your device.

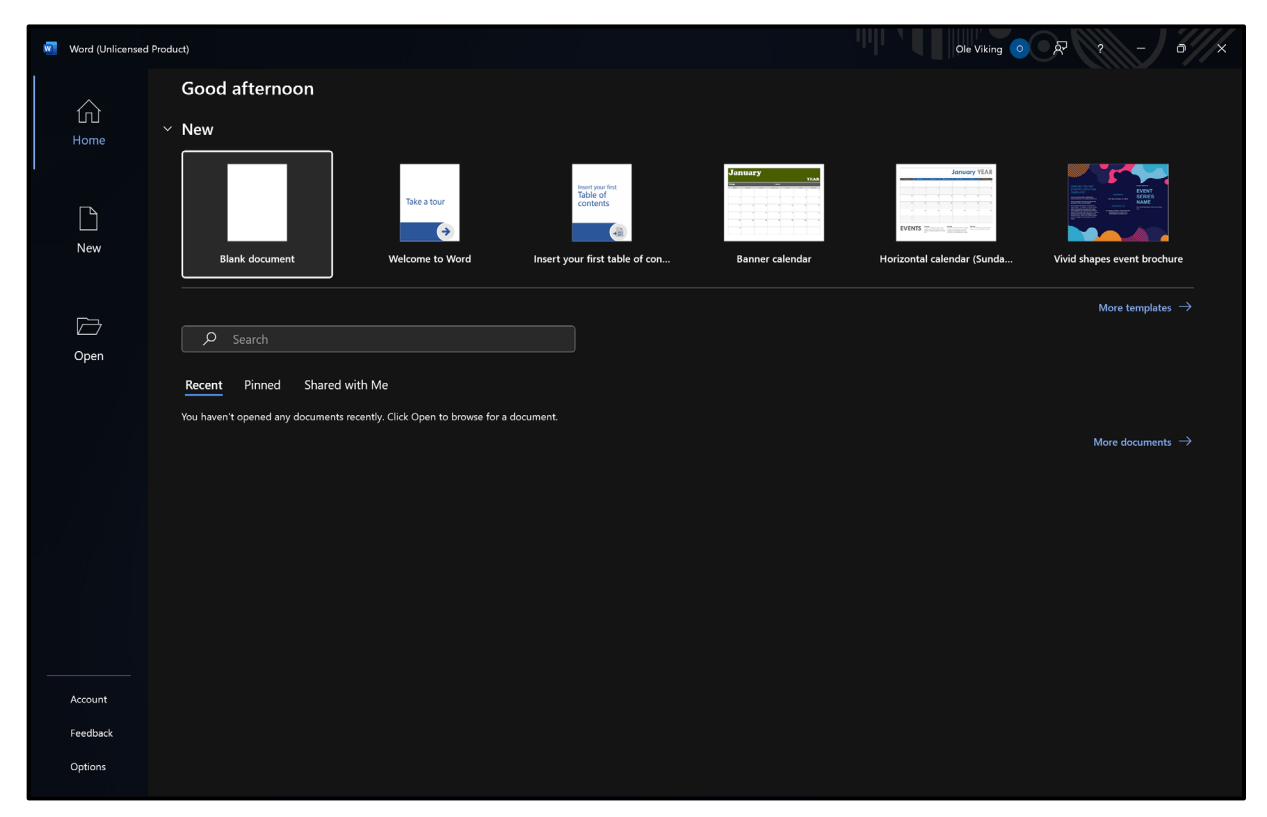

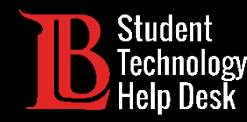

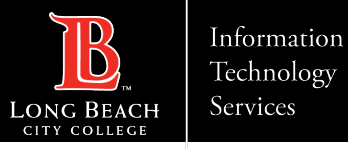

### Questions?

If you run into any issues, or have further questions, feel free to reach out to us!

- Website: <u>www.lbcc.edu/sthd</u>
- Phone: (562) 938-4250
- Email: <u>sthd@lbcc.edu</u>